www.PhiladelphiaFed.org | @PhiladelphiaFed

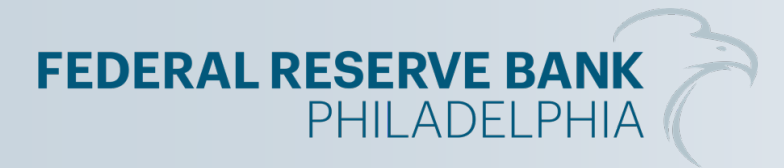

## FR Y-6 Training 2023

**Provided by Financial Statistics** 

### Agenda

- What's New for 2023 (Slide 3)
- Submission Requirements (Slide 7)
- File Names (Slide 16)
- Report Form Review (Slide 20)
- Confidentiality Requests (Slide 37)
- Reporting Central (Slide 40)
- Reporting Central Credentialing (Slide 51)
- Contacts (Slide 56)
- Appendix (Slide 57)

- Respondents must submit reports through Reporting Central or US mail
- Updated cover page
  - Removal of LEI field
  - New effective date

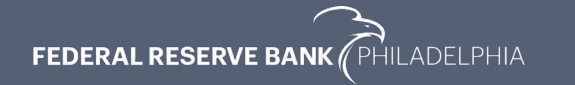

FR Y-6 OMB Number 7100-0297 Approval expires November 30, 2025 Page 1 of 3

#### Board of Governors of the Federal Reserve System

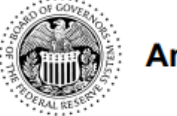

#### Annual Report of Holding Companies—FR Y-6

#### Report at the close of business as of the end of fiscal year

This report is required by law: Section 5(c)(1) of the Bank Holding Company Act (12 U.S.C. § 1844(c)(1); section 10(b)(2) of the Home Owners' Loan Act (12 U.S.C. § 1467a(b)(2); sections 102 (a)(1), 165, and 618 of the Dodd-Frank Wall Street Reform and Consumer Protection Act (12 U.S.C. §§ 5311(a)(1), 5365, and 1850a(c)(1); and sections 8(a) and 13(a) of the International Banking Act of 1978 (12 U.S.C. §§ 3106(a) and 3108(a)). Return to the appropriate Federal Reserve Bank the original and the number of copies specified.

This report form is to be filed by all top-tier bank holding companies, top-tier savings and loan holding companies, and U.S. intermediate holding companies organized under U.S. law, and by any foreign banking organization that does not meet the requirements of and is not treated as a qualifying foreign banking organization under Section 211.23 of Regulation K (12 C.F.R. § 211.23). (See page one of the general instructions for more detail of who must file.) The Federal Reserve may not conduct or sponsor, and an organization (or a person) is not required to respond to, an information collection unless it displays a currently valid OMB control number.

NOTE: The Annual Report of Holding Companies must be signed by one director of the top-tier holding company. This individual should also be a senior official of the top-tier holding company. In the event that the top-tier holding company does not have an individual who is a senior official and is also a director, the chairman of the board must sign the report. If the holding company is an ESOP/ESOT formed as a corporation or is an LLC, see the General Instructions for the authorized individual who must sign the report. Date of Report (top-tier holding company's fiscal year-end):

Month / Day / Year

Reporter's Name, Street, and Mailing Address

Legal Title of Holding Company

| (Mailing Address of the | Holding Company) Street / | P.O. Box |
|-------------------------|---------------------------|----------|
|                         |                           | T        |
| City                    | State                     | Zip Code |

Physical Location (if different from mailing address)

Person to whom questions about this report should be directed:

| Name                                 | Title |
|--------------------------------------|-------|
|                                      |       |
| Area Code / Phone Number / Extension |       |
|                                      |       |

Name of the Holding Company Director and Official

Title of the Holding Company Director and Official

attest that the Annual Report of Holding Companies (including the supporting attachments) for this report date has been prepared in conformance with the instructions issued by the Federal Reserve System and are true and correct to the best of my knowledge and belief.

With respect to information regarding individuals contained in this report, the Reporter certifies that it has the authority to provide this information to the Federal Reserve. The Reporter also certifies that it has the authority, on behalf of each individual, to consent or object to public release of information regarding that individual. The Federal Reserve may assume, in the absence of a request for confidential treatment submitted in accordance with the Roard's

FEDERAL RESERVE BANK (PHILADELPHIA

- Annual Report indicator moved from page 1 to new page 2
- Checklist (on page 2)
  - Institutions must complete and submit only items that changed

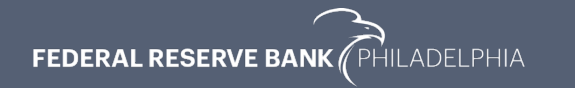

#### Report Item 1: Annual Report to Shareholders

For holding companies not registered with the SEC, indicate status of Annual Report to Shareholders:

is included with the FR Y-6 report

will be sent under separate cover

is not prepared

#### Checklist

The checklist below is provided to assist the holding company in filing all the necessary responses and verifying changes from the prior year to the various report items. The completed checklist should be submitted with the report. Please see section A of the General Instructions for additional guidance.

#### Verification of Changes

All Reporters must respond to the following questions by checking the Yes or No box below, as appropriate.

Did the holding company have changes to any reportable FR Y-6 items (2a, 2b, 3, or 4) from the prior year?

Yes No

If checked Yes, complete the remaining checklist for Report Items 2a, 2b, 3, and 4. For each Report Item, indicate whether there are changes from the prior year by checking Yes or No below. See section A of the General Instructions for additional information.

Report Item 2a: Organization Chart

🗌 Yes 📃 No

If checked Yes, the Reporter must submit the organization chart as specified in Report Item 2.a instructions.

Report Item 2b: Domestic Branch Listing

Yes No

If checked Yes, the Reporter must submit the domestic branch listing as specified in Report Item 2.b instructions.

Report Item 3: Securities Holders

Yes No

If checked Yes, the Reporter must submit the information as specified in Report Item 3 instructions.

#### Report Item 4: Insiders

Yes No

If checked Yes, the Reporter must submit the information as specified in Report Item 4 instructions.

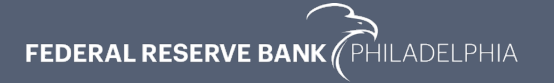

# SUBMISSION REQUIREMENTS

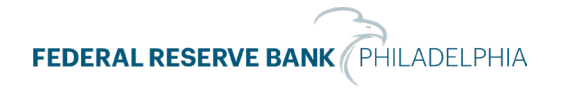

#### What Must be Submitted

- Completed and signed Cover Page
- New completed checklist on page 2
- Required report items 1-4 if changed from previous report
- Branch Verification Report (item 2b)
  - Can be emailed to phil.financial.statistics@phil.frb.org

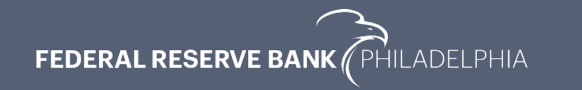

#### What Must be Submitted

- Do NOT leave the report item blank or exclude any report item(s), except those that you indicated did not change on page 2
- If NOT applicable use one of the following:
  - None
  - No
  - Not Applicable

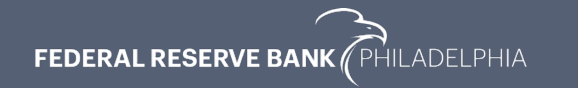

## Filing the FR Y-6

- Reporting Central as PDF OR
- Hard copy (mailed to Financial Statistics dept.)
  - We only require <u>one</u> copy of the report
- Branch Verification
  - If mailed separately then do not include in report

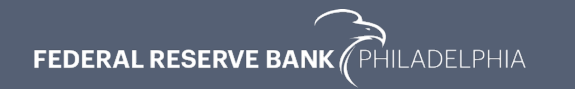

#### Revisions

- FR Y-6 Revisions cannot be submitted through e-mail
  - The report must include every item that was in the original submission
  - A file originally submitted via Reporting Central must be resubmitted in Reporting Central
    - The initial version of the file(s) being revised must be replaced
  - For hard copy revisions, you have the option to submit via mail or Reporting Central
- Branch Verification revisions can be submitted via email if the original was submitted via e-mail

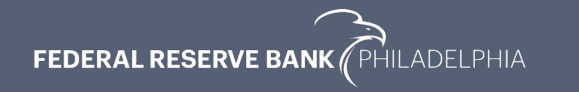

## **Reminders for 2023**

- Legal Entity Identifiers (LEIs)
  - List only active LEIs
    - For holding company, bank, and any non-bank subsidiaries in item 2a, your organization chart.
  - View LEIs at https://www.gleif.org
- Web address on cover page complete the field with either the address or "none"
- A "wet" signature must be provided on the cover page by an individual that is both an officer and a director, or the Chairman of the Board
- Be sure to select "Submit" after selecting "Done" in Reporting Central so that your report is submitted

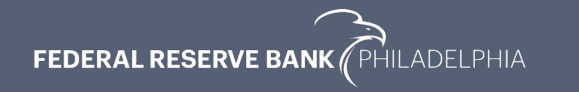

### **Reminders for 2023**

- Item 4
  - Individuals listed with at least 10% ownership in item 3 must also be included in item 4
  - The signer of the report on the cover page must be listed in item 4 along with their title and that they are a director or Chairman of the Board
  - Business Owners
    - For individuals listed as business owners include any business that is greater than 25% owned
    - If they no longer own the business, they can be listed as "retired business owner" or "former business owner"

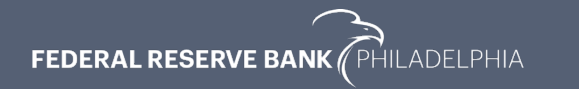

### **Full Submissions**

- References to "full" submissions mean every item required as determined by your responses on the checklist
  - Includes cover page and checklist
  - Annual report (can be provided later)
  - All items that changed from the prior year

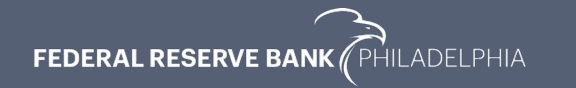

#### **FR Y-6 Files in Reporting Central**

- Files must be submitted under the top-tier holding company's RSSD
- Each submission must have a file or files that provide a full FR Y-6
- Respondents may choose to separate items among different files
- If revisions are necessary only the file with the corrected item(s) must be revised, but all files must be part of the resubmission
- Branch verification should only be included once in the submission

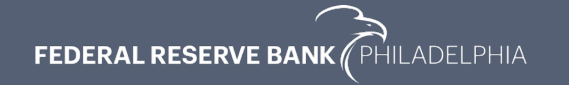

## FILE NAMES

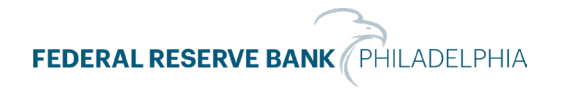

#### FR Y-6 File Names

- Functionality has been added to Reporting Central to help ensure correct file names
- Select <u>here</u> to see a list of file name examples

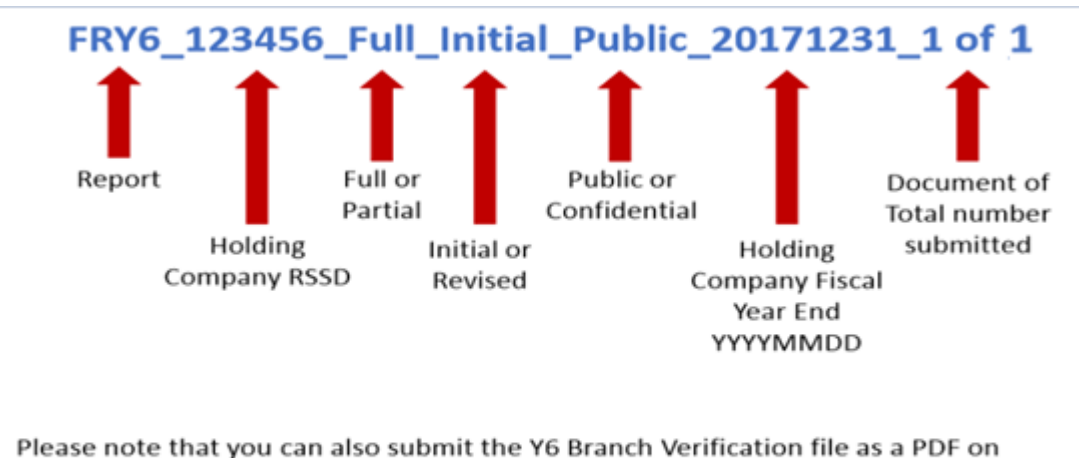

Reporting Central. Use the file name below.

Branches\_123456\_Full\_Initial\_Public\_20171231\_1 of 1

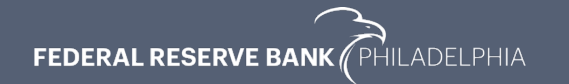

## **Naming Convention Components**

- Report name (FR Y6, branches, or annual report)
- Top-tier HC RSSD ID
- Type of file (full or partial)
- Status of file (initial or revised)
- Version of file (public or confidential)
- As-of date (i.e. 20181231)
- Number of files (x of y)
- File extension (PDF)

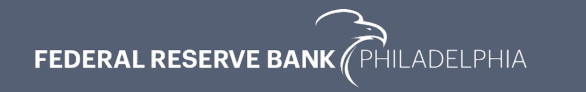

### **Naming Convention Reminders**

- The holding company's RSSD should be used in the file name NOT the bank RSSD
- The numbering of **all** files must be adjusted for any added files
  - Additional file containing annual report
  - Additional file due to revision
- A file should be named as revised even if only the file name is changing

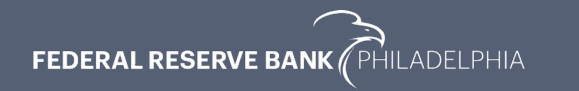

## **REPORT FORM REVIEW**

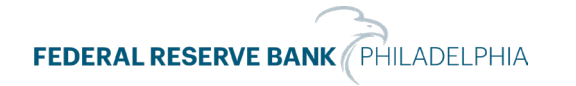

#### **Report Form**

Submitting form outdated report form

• The expiration date of the current form is November 30, 2025

FR Y-6 OMB Number 7100-0297 Approval expires November 30, 2025 Page 1 of 3

 Download the current form from <u>https://www.federalreserve.gov/apps/reportf</u> <u>orms/default.aspx</u>

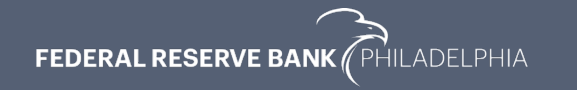

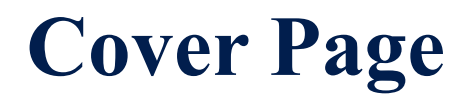

#### Figure #1

 Must include Fiscal Yearend date

Date of Report (top-tier holding company's fiscal year-end):

Month / Day / Year

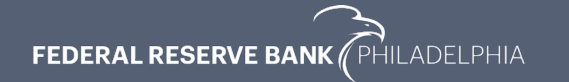

#### **Cover Page**

#### Figure #2

# Confidentiality indicator must be completed

| Is confidential treatment requested for any portion 0=No<br>of this report submission?                                                 |
|----------------------------------------------------------------------------------------------------|
| In accordance with the General Instructions for this report<br>(check only one),                                                       |
| 1. a letter justifying this request is being provided along<br>with the report                                                         |
| 2. a letter justifying this request has been provided separately.                                                                      |
| NOTE: Information for which confidential treatment is being<br>requested must be provided separately and labeled<br>as "confidential." |
|                                                                                                    |

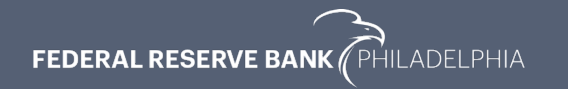

#### **Checklist Page**

#### Must select the Annual Report indicator if applicable

#### Figure #3

Report Item 1: Annual Report to Shareholders

For holding companies not registered with the SEC, indicate status of Annual Report to Shareholders:

is included with the FR Y-6 report

will be sent under separate cover

is not prepared

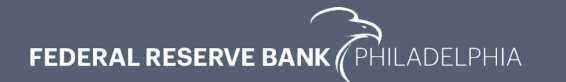

#### **Checklist Page**

#### Checklist

The checklist below is provided to assist the holding company in filing all the necessary responses and verifying changes from the prior year to the various report items. The completed checklist should be submitted with the report. Please see section A of the General Instructions for additional guidance.

#### Verification of Changes

#### All Reporters must respond to the following questions by checking the Yes or No box below, as appropriate.

Did the holding company have changes to any reportable FR Y-6 items (2a, 2b, 3, or 4) from the prior year?

| Yes | No |
|-----|----|
|-----|----|

If checked Yes, complete the remaining checklist for Report Items 2a, 2b, 3, and 4. For each Report Item, indicate whether there are changes from the prior year by checking Yes or No below. See section A of the General Instructions for additional information.

Report Item 2a: Organization Chart

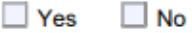

If checked Yes, the Reporter must submit the organization chart as specified in Report Item 2.a instructions.

Report Item 2b: Domestic Branch Listing

| Yes | 🗌 No |
|-----|------|
|-----|------|

If checked Yes, the Reporter must submit the domestic branch listing as specified in Report Item 2.b instructions.

Report Item 3: Securities Holders

|  | Yes |  | No |
|--|-----|--|----|
|--|-----|--|----|

If checked Yes, the Reporter must submit the information as specified in Report Item 3 instructions.

#### Report Item 4: Insiders

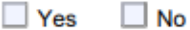

If checked Yes, the Reporter must submit the information as specified in Report Item 4 instructions.

### **Checklist Page**

- All firms complete the first yes/no question
  - If you answer yes, then complete the 4 remaining yes/no questions
  - If you answer no, then do <u>not</u> complete the 4 remaining yes/no questions

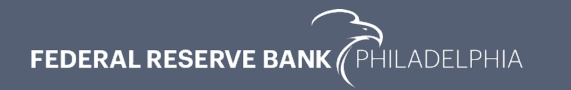

## For Multi-tiered Holding Companies Only

#### For Use By Tiered Holding Companies

Top-tiered holding companies must list the names, mailing address, and physical locations of each of their subsidiary holding companies below.

| Legal Title of Subsidiary Holding Com   | npany                |               | Legal Title of Subsidiary Holding    | Company            |                   |
|-----------------------------------------|----------------------|---------------|--------------------------------------|--------------------|-------------------|
|                                         |                      |               |                                      |                    |                   |
| (Mailing Address of the Subsidiary Ho   | olding Company) Stre | et / P.O. Box | (Mailing Address of the Subsidiar    | y Holding Company) | Street / P.O. Box |
|                                         | •                    |               |                                      |                    | •                 |
| City                                    | State                | Zip Code      | City                                 | State              | Zip Code          |
|                                         |                      |               |                                      |                    |                   |
| Physical location (if different from ma | iling address)       |               | Physical location (if different from | mailing address)   |                   |
|                                         |                      |               |                                      |                    |                   |
|                                         |                      |               |                                      |                    |                   |
|                                         |                      |               |                                      |                    |                   |
| Legal Title of Subsidiary Holding Com   | npany                |               | Legal Title of Subsidiary Holding    | Company            |                   |
|                                         |                      |               |                                      |                    |                   |
| (Mailing Address of the Subsidiary Ho   | olding Company) Stre | et / P.O. Box | (Mailing Address of the Subsidiar    | y Holding Company) | Street / P.O. Box |
|                                         | •                    |               |                                      |                    | •                 |
| City                                    | State                | Zip Code      | City                                 | State              | Zip Code          |
|                                         |                      |               |                                      |                    |                   |
| Physical location (if different from ma | iling address)       |               | Physical location (if different from | mailing address)   |                   |
|                                         |                      |               |                                      |                    |                   |
|                                         |                      |               |                                      |                    |                   |
|                                         |                      |               |                                      |                    |                   |

- Only list subsidiary holding company information
- Do not list bank information

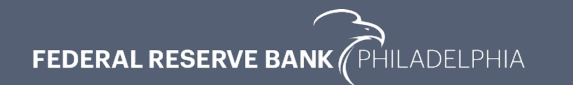

#### Item 1 – Annual Report to Shareholders

- Do not include SEC reports or audited financials
- Only include annual report when required

Report Item 1: Annual Report to Shareholders

For holding companies not registered with the SEC, indicate status of Annual Report to Shareholders:

is included with the FR Y-6 report

will be sent under separate cover

is not prepared

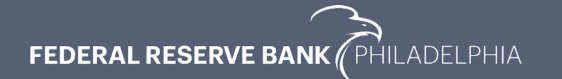

### **Item 2A – Organization Chart**

- Header must include:
  - holding company name, city & state, fiscal year ending
- Components for each entity must include:
  - Full legal name
  - LEI (if assigned)
  - City & state
  - State of incorporation
  - Percentage ownership

#### Form FR Y-6

Cliff Bancshares, Inc. St. Louis, Missouri Fiscal Year Ending December 31, 20XX

Report Item

1: The bank holding company prepares an annual report for its securities holders and is not registered with the SEC. As specified by the appropriate Reserve Bank, XX copies are enclosed.

2a: Organizational Chart

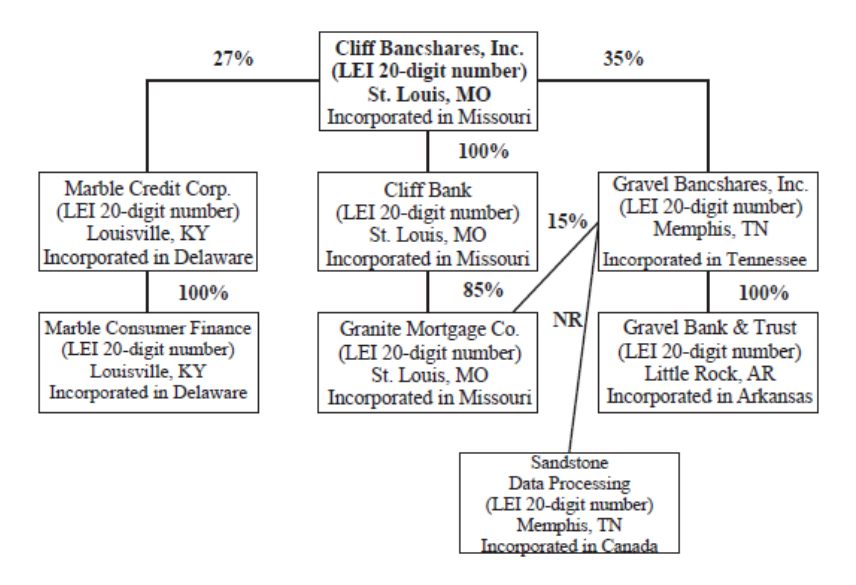

### **Item 2B – Domestic Branch Listing**

- Branch Website link: <u>http://structurelists.federalreserv</u> <u>e.gov</u>
- Branch Listing
  - "Data Action" column must be completed
  - Any changes noted on the BVR require a subsequent FR Y-10 filing to report the change
- Please ensure the branch verification date is the same as your fiscal year end

Results: A list of branches for your depository institution: This depository institution is held by The data are as of 12/31/2016. Data reflects information tha

#### Reconciliation and Verification Steps

In the Data Action column of each branch row, enter one (
 If required, enter the date in the Effective Date column

#### Actions

OK: If the branch information is correct, enter 'OK' in the Da Change: If the branch information is incorrect or incomplete, Close: If a branch listed was sold or closed, enter 'Close' in ti Delete: If a branch listed was never owned by this depositon Add: If a reportable branch is missing, insert a row, add the b

If printing this list, you may need to adjust your page setup ir

#### Submission Procedure

When you are finished, send a saved copy to your FRB contain If you are e-mailing this to your FRB contact, put your institut

#### Note:

To satisfy the FR Y-10 reporting requirements, you must also The FR Y-10 report may be submitted in a hardcopy format o

\* FDIC UNINUM, Office Number, and ID\_RSSD columns are fc

| Data Action | Effective Date | Branch Service Type        | в |
|-------------|----------------|----------------------------|---|
| ОК          |                | Full Service (Head Office) |   |
| ОК          |                | Full Service               |   |
| OK          |                | Full Service               |   |
| ок          |                | Full Service               |   |
| ок          |                | Full Service               |   |
| ОК          |                | Full Service               |   |
| ОК          |                | Full Service               |   |
| ОК          |                | Full Service               |   |
| ок          |                | Full Service               |   |
| ADD         | 8/14/2015      | LIMITED SERVICE BRANCH     |   |
| ADD         | 4/1/2015       | LIMITED SERVICE BRANCH     |   |
| ADD         | 1/14/2016      | FULL SERVICE               |   |

#### **Item 3 – Securities Holders**

Example Format and Guidance

SAMPLE

#### Report Item 3: Securities holders (1)(a)(b)(c) and (2)(a)(b)(c)

#### Form FR Y-6 Legal Title of Holding Company Fiscal Year Ending December 31, 20XX

Securities holders not listed in 3(1)(a) through 3(1)(c) that had ownership, control Current securities holders with ownership, control or holdings of 5% or more or holdings of 5% or more with power to vote during the fiscal year ending with power to vote as of fiscal year ending 12-31-20XX 12-31-20XX (1)(c) (2)(c) Number and Percentage of (1)(a) (2)(a) (2)(b) Number and Percentage of (1)(b) Name, Country of Citizenship Each Class of Voting Name, Country of Citizenship Each Class of Voting City, State, Country or Incorporation Securities City, State, Country or Incorporation Securities USA 720 - 27% Common Jeannine Doe USA 160 - 6% Common James Doe Anywhere, MO, USA Stock Anywhere, MO, USA Stock 100 - 4% Options (repurchased) on Common Stock 160 - 6% Options on Common Stock (expired) 667 - 25% Common Cindv Doe USA Anywhere, MO, USA Stock

- Headers must list holding company and correct year-end date
- Multi-tier holding companies must include separately these items for each holding company
- The 5% holders will include all insiders with 10% holdings

#### **Item 4 - Insiders**

(1), (2), (3)(a)(b)(c), and (4)(a)(b)(c)

Example Format and Guidance

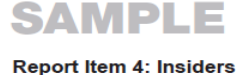

Form FR Y-6 Legal Title of Holding Company Fiscal Year Ending December 31, 20XX

| (1)<br>Name,<br>City, State,<br>Country | (2)<br>Principal<br>Occupation if other<br>than with Holding<br>Company | (3)(a)<br>Title & Position<br>with Holding<br>Company | (3)(b)<br>Title & Position<br>with Subsidiaries<br>(include names<br>of subsidiaries) | (3)(c)<br>Title & Position<br>with Other<br>Businesses<br>(include names<br>of other<br>businesses) | (4)(a)<br>Percentage of<br>Voting Shares in<br>Holding Company | (4)(b)<br>Percentage of<br>Voting Shares in<br>Subsidiaries<br>(include names<br>of subsidiaries) | (4)(c)<br>List names of<br>other companies<br>(includes<br>partnerships)<br>if 25% or more of<br>voting securi-<br>ties are held (List<br>names of<br>companies and<br>percentage of<br>voting securities<br>held) |
|-----------------------------------------|-------------------------------------------------------------------------|-------------------------------------------------------|---------------------------------------------------------------------------------------|----------------------------------------------------------------------------------------------------|----------------------------------------------------------------|---------------------------------------------------------------------------------------------------|----------------------------------------------------------------------------------------------------|
| James Doe<br>Anywhere,<br>MO, USA       | N/A                                                                     | Director &<br>Chairman                                | Director &<br>President<br>(Cliff Bank)                                               | N/A                                                                                                 | 27%                                                            | None                                                                                              | N/A                                                                                                    |
| Cindy Doe<br>Anywhere,<br>MO, USA       | N/A                                                                     | Director &<br>President                               | Director &<br>Vice<br>President<br>(Cliff Bank)                                       | N/A                                                                                                 | 25%                                                            | 5%<br>(Cliff Bank)                                                                                | N/A                                                                                                    |

- Headers must list holding company and correct year-end date
- Multi-tier holding companies must include separately these items for each holding company

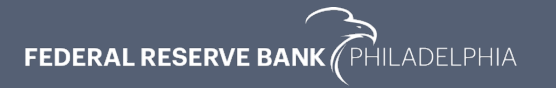

#### **Item 4 - Insiders**

- Individuals listed with at least 10% ownership in item 3 must also be included in item 4
- The signer of the report on the cover page must be listed in item 4 along with their title and be a director or Chairman of the Board
- Business Owners
  - For individuals listed as business owners include any business that is greater than 25% owned
  - If they no longer own a business, they can be listed as "retired business owner" or "former business owner"

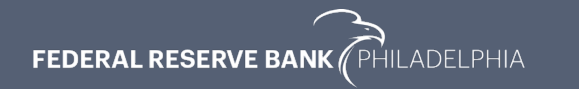

### **Other Common Errors**

- Including Sensitive Personal Identifiable
   Information
  - Social Security Numbers of individuals
  - Street address of individuals
- Including unnecessary SEC Reports (10K)
- Including letters stating documents that were submitted

### **Sensitive Information**

- Exclude names of any individual under the age of 18
  - Name should be replaced with "Minor child"

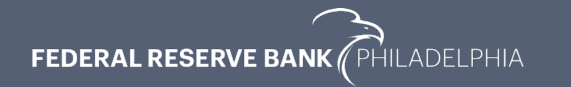

#### **Most Important Things to Remember...**

- Every item on the FR Y-6 must have a response, even if it is "N/A", unless the checklist indicates the item is not required due to not changing from the prior year
- Make sure the correct file name is used

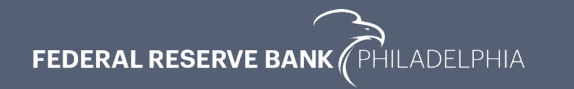

# CONFIDENTIALITY REQUESTS

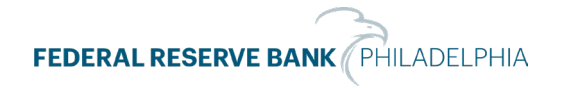

### **How to Request**

- Submit request letter prior to or at same time as filing in either a letter or via email
- Submit two files
  - Confidential volume
    - Cover page labeled "Confidential"
    - Only include those items
  - Public volume
    - Include all items with the responses to those items for which confidential treatment is requested should indicate that the responsive data may be found in the confidential volume

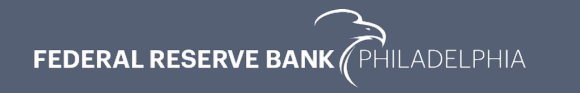

### **Request Details**

- Request letter must include
  - The requested items
  - Justification for the requested treatment
  - Demonstration of the specific nature of the harm that would result from Public release
- FOIA exemptions 4 and 6 may be applicable for requests for confidentiality. For a complete list see the Board's public web site https://www.federalreserve.gov/foia/exemptions.htm

# **REPORTING CENTRAL**

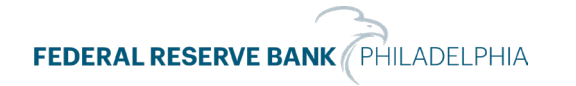

## **Reporting Central**

- Benefits:
  - Immediate Submission
  - Easier Revisions
  - Better Security two factor authentication
- Requirements:
  - Must be credentialed (i.e., physical token)
  - Must be granted access to specific series (RC-1 form)
- Files must be PDF

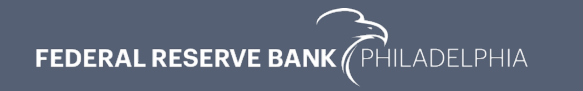

## **Reporting Central Log-In**

#### Secure Logon for Reporting Central

The Reporting Central application allows for a more secure, technically advanced and efficient system that serves as a single point of entry for electronic reports submission via direct data entry and file uploads. Individuals will logon to the Reporting Central application via the FedLine Web<sup>®</sup> access solution, where they will have access to electronic reporting applications, report forms and instructions. Paper submission will continue for some reports, but organizations are encouraged to take advantage of the efficiencies of electronic submission.

Click the button below to access the Reporting Central application:

Reporting Central Secure Logon

<u>https://www.frbservices.org/central-bank/reporting-central/index.html</u>

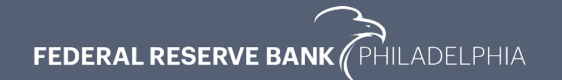

1. To submit a report, select the top-tier holding company RSSD, series and as-of date under the Enter/View a Report section on the right side of the main Reporting Central page.

2. The Search for a Report section can be used to locate previous submissions.

| orting Status                                                                                                    | Enter/View a Report                                                       |
|----------------------------------------------------------------------------------------------------|---------------------------------------------------------------------------|
| metri ("Hall Nanciakas, Halanna as Carana, Error or ) Saland.<br>The<br>anna to the FIRS Reporting Cantral Home Roja.<br>An pair displays the status of the current and data for all reports that you are authorized to submit.<br>In for prior and datas is also displayed if there is any pending activity. | Reporter ID:<br>Series<br>Axof Outer                                      |
|                                                                                                    | Upload a Tile of Report Data Specify a file to upload File Tool Tool Tool |
|                                                                                                    | Search for a Report                                                       |
|                                                                                                    | Reporter 3D: 20075-FEDERAL RESERVE BK OF FR.<br>Series: All Series        |
|                                                                                                    | Latest Version for Reporter     Reporters with Masing Report              |

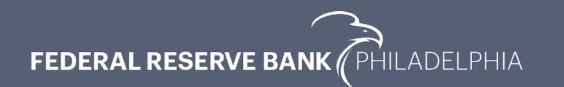

 Select "Attachments" and then "Add Attachment"

#### **Reporting Central** Build: 4.2.0 (11/21/2017 02:07 AM) (revision: 6169/T8174) 786078 - FEDERAL RESERVE BK OF PHLDLPH Status: Reporter: Series: FRY6 Submission Date: Asof Date: 12/31/2017 Submitter: Save As Draft Save As Draft with Edits Validate Submit Cancel Clear Form Attachments Current Attachments: 0 Annual Report of Holding Companies - FR Y-6 Please upload your attachments for the FR Y-6. Save As Draft Save As Draft with Edits Validate Submit Cancel Clear Form Attachments Current Attachments: 0

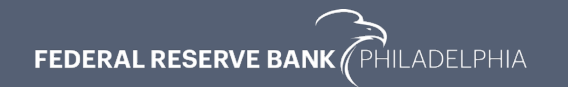

• Make the necessary selections using the drop-down boxes and type in the document numbers

| Add Attachment                                                                                                    | Add Attachment                                                                                                    |
|----------------------------------------------------------------------------------------------------|----------------------------------------------------------------------------------------------------|
| Report Type FRY6   Data Det ition Full   Reporting Schedule Initial   Data Classification Public   Document # 1   Total # Of Documents 1   File: Browse | Report Type   Data Definition   Annual Report   Reporting Schedule   Initial V   Data Classification   Public V   Document #   1   Total # Of Documents   File:   Browse |
|                                                                                                    |                                                                                                    |
| Upload Cancel                                                                                                    | Upload Cancel                                                                                                    |

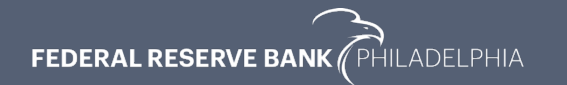

 Select the file(s) from your computer using "browse" and then select "Upload." After all your files are uploaded, select "Done."

|   | Current Atta            | chments: 0                                                                                                    |                                  |
|---|-------------------------|----------------------------------------------------------------------------------------------------|----------------------------------|
| 7 | Attachin<br>Current Att | Attachments<br>Attachment was successfully uploaded.<br>Add Attachment<br>Current Attachments: 2<br>FRY6 786078 Full Initial Public 20171231 1 of 2.pdf<br>FRY6 786078 Full Initial Public 20171231 2 of 2.pdf | Delete Replace<br>Delete Replace |
|   | 2                       |                                                                                                    | Done Cancel                      |

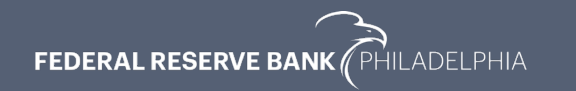

• You must select "Submit" on this page for your report to be sent to the Federal Reserve.

| Reporting Central<br>Build: 4.2.0 (11/21/2017 02:07 AM) (revision: 6169/T8174) |                                                              |                                                  |                                           |  |  |
|--------------------------------------------------------------------------------|--------------------------------------------------------------|--------------------------------------------------|-------------------------------------------|--|--|
| Reporter:<br>Series:<br>Asof Date:                                             | 786078 - FEDERAL RESERVE BK OF PHLDLPH<br>FRY6<br>12/31/2017 |                                                  | Status:<br>Submission Date:<br>Submitter: |  |  |
| Save As Draft Save As                                                          | Draft with Edits Validate Submit Cancel                      | Clear Form Attachments<br>Current Attachments: 2 |                                           |  |  |
| Annual Report of Holding Comp                                                  | anies - FR Y-6                                               |                                                  |                                           |  |  |
| Please upload your attachme                                                    | nts for the FR Y-6.                                          |                                                  |                                           |  |  |
| Save As Draft Save A                                                           | s Draft with Edits Validate Submit Cancel                    | Clear Form Attachments<br>Current Attachments:   | 2                                         |  |  |

2

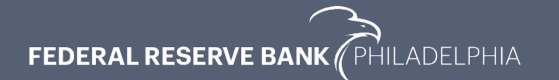

• You will receive confirmation that a timestamped copy of your report was filed.

| Repor                                              | rting Central                                                                                                    |                                                                                                    | Arresthity (off ) Looff                                                                                                    | Central<br>Bank<br>Central™ |
|----------------------------------------------------|----------------------------------------------------------------------------------------------------|----------------------------------------------------------------------------------------------------|----------------------------------------------------------------------------------------------------|-----------------------------|
| Build: 4.2.0 (11/21/20                             | 017 02:07 AM) (revision: 6169/T8174)                                                                                                    |                                                                                                    | User                                                                                                    | lame: Jeff Willis           |
| This is a time-stamped<br>your report is not accur | l copy of the report you just filed. This is the copy of your report that has been accepted b<br>rate, please submit a revised report as soon as possible. You should refer to the report insi | by the Federal Reserve Bank and will be treated as your official su<br>tructions for report-specific guidance regarding the maintenance | I submission. Print the report, examine it for accuracy, sign it and retain it in accordance with all applicable record retention requirements. If you submitted this report in error, nce of manually signed and attested copies in your files. | or you find that            |
| Reporter:<br>Series:<br>Asof Date:                 | 786078 - FEDERAL RESERVE BK OF DHLDUDH<br>FRY6<br>12/31/2017                                                                                                    | Status:<br>Submission Date:<br>Submitter:                                                                                               | SUBMITTED I<br>01/26/2018 11:55am ET                                                                                                    | nstructions 🗗               |
| Modify Cancel                                      | Attachments<br>Current Attachments: 2                                                                                                    |                                                                                                    |                                                                                                    |                             |
| Annual Report of Holding C                         | Companies - FR Y-6                                                                                                    |                                                                                                    |                                                                                                    |                             |
| Please upload your attact                          | hments for the FR V-6.                                                                                                    |                                                                                                    |                                                                                                    |                             |
| Modify Cancel                                      | Attachments<br>Ourent Attachments: 2                                                                                                    |                                                                                                    |                                                                                                    |                             |

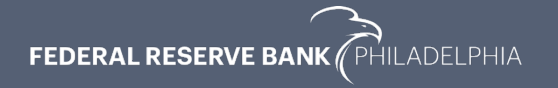

### **Navigating Reporting Central - Revision**

• From the main Reporting Central page, locate the report you need to revise under the Reporting Status section and selecting "View", or Search for a Report on the right side of the page.

| Status                                                                                                    | Enter/View a Report                                                                                                    |
|----------------------------------------------------------------------------------------------------|----------------------------------------------------------------------------------------------------|
| AND A PROGRAM, RESERVE BE OF PROCESSON<br>As FRB Reporting Central Home Page.<br>Days the status of the currer taol date for all reports that you are authorized to submit.<br>and dates is all objected if there is any pending activity. | Reporter ID:     766078-FEDERAL RESERVE BK OF FHLDLPH       Series:     Select a series.       Asof Date:     Image: Continue                                                                                                    |
| Sr(FRY6) View Researt Activity for All Asef Dates te Recent Activity Report submitted View Researt Activity Sor All Asef Dates View View Researt Activity for All Asef Dates                                                               | Upload a File of Report Data<br>Specify a file to upload<br>File:<br>Browse.<br>Load<br>Scarch for a Report<br>Reporter ID: 78671-FEDERAL RESERVE EX OF PHEDER<br>Survise:<br>A of Date:<br>Not Reports<br>Chart Version for Reporter<br>Reports<br>Chart Version for Reporter<br>Reports<br>Chart Version for Reporter<br>Reports<br>Chart Version for Reporter<br>Reports<br>Chart Version for Reporter<br>Reports<br>Chart Version for Reporter<br>Reports<br>Chart Version for Reporter<br>Reports<br>Chart Version for Reporter<br>Reports<br>Chart Version for Reporter<br>Reports<br>Reports<br>Report<br>Reports<br>Reports<br>Report<br>Reports<br>Reports<br>Re |

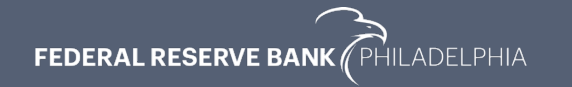

## **Navigating Reporting Central - Revision**

- After selecting "Modify"...
- Use the "delete" option for a file that is no longer needed
- Use the "replace" option to provide a new version of a file
- Update the Reporting Schedule field to "revised" for any revised

| Attachments                                            |                |
|--------------------------------------------------------|----------------|
| Attachment was successfully uploaded.                  |                |
| Add Attachment                                         |                |
| Current Attachments: 2                                 |                |
| FRY6 786078 Partial Initial Public 20171231 1 of 2.pdf | Delete Replace |
| FRY6 786078 Partial Revised Public 20171231 2 of 2.pdf | Delete Replace |
|                                                        |                |
|                                                        |                |
|                                                        |                |
|                                                        |                |
|                                                        |                |
|                                                        |                |
|                                                        |                |
|                                                        |                |
|                                                        | Dana Orașel    |
|                                                        | Done Cancel    |

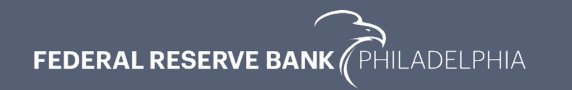

file(s)

# REPORTING CENTRAL CREDENTIALING

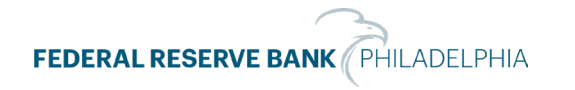

#### **Reporting Central**

- If you are interested in learning more about or signing up for Reporting Central, visit the <u>FRB</u> <u>Services website</u> and contact our local <u>Reporting Central contacts</u>.
- For password resets contact the Customer Contact Center (CCC): 888-333-7010, option
   1

#### **Frequent RC-1 Form Errors**

- Institutions using ABA, routing numbers or FDIC identification number in place of RSSD
  - RSSD is a unique, but publically known Federal Reserve identifier
- Subscribers requesting access to a series under the wrong entity
  - Example: Requesting access for a <u>bank</u> to file the FRY6
- EUACs/new subscribers signing their name in the last section titled "For Federal Reserve Banks Use Only"

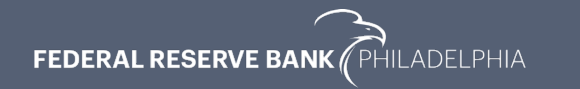

### **Credentialing Resources**

- <u>Reporting Central Resource Center</u>
- <u>Reporting Central Application Setup</u>
- <u>Reporting Central District Contact</u>
- <u>Federal Reserve Bank Subscriber Access</u> <u>Request Form (*RC-1*)</u>

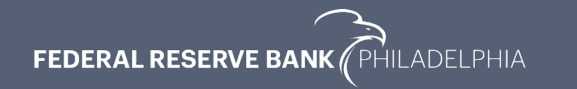

## **Filing Resources**

- Philadelphia Fed FR Y-6 Page
- Branch Verification Reports
- Atlanta Fed Interactive Training Video
- Submitting the FR Y-6 in Reporting Central Video
- <u>Reporting Central</u>
- <u>Reporting Central External User Guides</u>

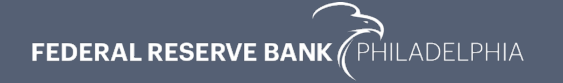

### **Questions and Contacts**

- FR Y-6
  - Christine Astillero 215-574-3891
  - John Opalack 215-574-6159
  - Michael Zhang 215-574-4119
  - Jeff Willis 215-574-6588
- Reporting Central
  - Lauren Berlin 215-574-6184
  - Brendan O'Hara 215-574-6365

# Appendix

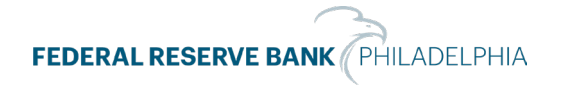

## FR Y-6 File Naming Conventions Examples

Based on selected filing options

- All items in a single file
  - FRY6\_123456\_Full\_Initial\_Public\_20181231\_1 of 1
- All items in a single file except branches submitted separately
  - FRY6\_123456\_Full\_Initial\_Public\_20181231\_1 of 1
  - Branches\_123456\_Full\_Initial\_Public\_20181231\_1 of 1
- All items in a single file except annual report submitted separately
  - FRY6\_123456\_Full\_Initial\_Public\_20181231\_1 of 1
  - Annual Report\_123456\_Full\_Initial\_Public\_20181231\_1 of 1

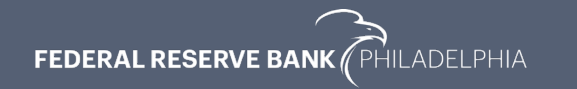

#### **FR Y-6 File Naming Conventions Examples**

- All items in a single file except annual report and branch verification submitted separately
  - FRY6\_123456\_Full\_Initial\_Public\_20181231\_1 of 1
  - Branches\_123456\_Full\_Initial\_Public\_20181231\_1 of 1
  - Annual Report\_123456\_Full\_Initial\_Public\_20181231\_1 of 1
- Items in two files with branches submitted separately
  - FRY6\_123456\_Partial\_Initial\_Public\_20181231\_1 of 2
  - FRY6\_123456\_Partial\_Initial\_Public\_20181231\_2 of 2
  - Branches\_123456\_Full\_Initial\_Public\_20181231\_1 of 1

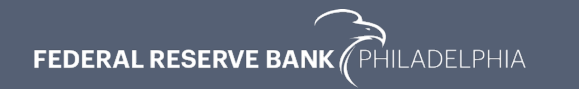

#### **FR Y-6 File Naming Conventions Examples**

- **Revision** of one item when two files submitted and branches submitted separately
  - FRY6\_123456\_Partial\_Initial\_Public\_20181231\_1 of 2
  - FRY6\_123456\_Partial\_**Revised**\_Public\_20181231\_2 of 2
  - Branches\_123456\_Full\_Initial\_Public\_20181231\_1 of 1
- Confidentiality request
  - FRY6\_123456\_Full\_Initial\_Confidential\_20181231\_1 of 1
  - FRY6\_123456\_Full\_Initial\_Public\_20181231\_1 of 1

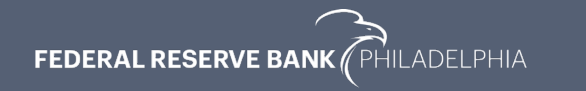